## IAUメールアカウント設定方法 Outlook Express の場合 IAUのメールアカウントを使用して電子メールを送れるようになるまでの手順を説明 します。 転送メールアカウントを御利用の場合は、以下の設定をする必要はありません。従来の メールアカウントでIAUメールアカウントのメールを受信できます。 ① Microsoft Outlook を起動します。 - 12 2011-0 - 12 2011-0 - 12 2012-460 - 12 1012-460 - 12 100--10 100--10 100--100--10 100--10 100--100--10 100--100--100-いたークシントロル以降日 1月、20次ークー個に、日 左絵のような画面が表示されます 机物理制造品的 N LONG 🗐 Outlook Expre ファイル(E) 編集(E) 表示() メッセージ(M) ヘルプ(H) ツール(工) 100 ② 両面上の「ツール | を左クリックします。 メールの作成 アドレス 検索 😂 Outlook Express フォルダ Outlook 🎲 Outlook Express 🗄 🧐 อーカル フォルダ - 😡 受信トレイ 😭 Outlook Express ファイル(E) 編集(E) 表示(V) ツール(T) メッセージ(M) ヘルプ(H) 送受信(S) P., メールの作成 すべて同期(Z) フォルダの同期(N) ③ 「アカウント」を左クリックします。 Soutlook Express フォルダ 😭 Outlook Express アドレス帳(<u>B</u>).. Ctrl+Shift+B 🗄 🧐 ローカル フォルダ メッセージ ルール(R) 🙀 受信トレイ Windows Messenger 🚿 送信トレイ 🌾 送信済みアイテム アカウント(<u>A</u>)... 🔞 削除済みアイテム 🚯 下書き [受信トレイ] には、未開封メール メッセージに ? × メール )コース | ディレクトリ サービス | 追加(A) • 種類 ディレクトリ サービス ディレクトリ サービス ディレクトリ サービス ディレクトリ サービス ディレクトリ サービス 削除(<u>R</u>) ④ 新しい画面が表示されたら左絵の「メール| 接続 ローカル エリア ネットワー ローカル エリア ネットワー ローカル エリア ネットワー ローカル エリア ネットワー プロパティ(<u>P</u>) の部分を左クリックします。 インポートロ.. エクスポート(E) 順番の設定(S). 閉じる 2 3 すべて メール |ニュース | ディレクトリ サービス | アカウン 種類 (5) メールアカウントを追加するために「追加| を左クリックします。 インボートの 閉じる

Copyright(C) 2002 IAU/INITIALIZE Co., Inc. All rights reserved.

| (ソノーネット機能ながすいド         ×           名前         ×           電子メールを送信すると教に、名前が DE信音1のフィールドに表示されます。表示する名前を入力して<br>(次文へ)。         東示名の):           東示名の):         (見本大郎<br>例: Taro Chofu                                                                                                    | <ul> <li>⑥「メールの差出人」になる名前を入力し、</li> <li>「次へ」を左クリックします。</li> </ul>                                                                                                    |
|----------------------------------------------------------------------------------------------------|----------------------------------------------------------------------------------------------------|
| <ul> <li>⑦ メールアドレスを入力して「次へ」を左クリックします。</li> <li>事務所でIAUのアカウントをいくつ持っているかで、メールアドレスの形が少し<br/>違います。</li> </ul>                                                                                                    |                                                                                                    |
| ※ メールアカウントーつの場合<br>(名前)@iau.gr.jp (メーキット物ドメール アドレス<br>電子メールのアドレスは、(計のユーザーがあたた)電子メールを送信するために使います。<br>電子メールのアドレスは、(計のユーザーがあたた)電子メールを送信するために使います。<br>電子メールのアドレスは、(計のユーザーがあたた)電子メールを送信するために使います。 (第3.4) 第十、プドレス(1) 「microsoftcom (第3.4) 第十、プドレス(1) 「microsoftcom                                                                                                    | ※ メールアカウント複数の場合<br>(名前) @ (事務所名等) iau.gr.jp          (ソーネット報告メール アドレス         インターネット報告メール アドレス         電子メールのアドレスは、(計ゆローザーがあたは、電子メールを送信するために(使います)         電子メール アドレス(1)         「サーク・ドレス(2)         「サーク・ドレス(2)         「サーク・ドレス(2)         「サーク・ドレス(2)         「サーク・ドレス(2)         「サーク・ドレス(2)         「サーク・ドレス(2)         「サーク・レク・ドレス(2)         「サーク・レクト         (日本)         (日本) |
| インダーオット様数9/ボード     ×       電子メール サーバーの種類(5)     (POP3)       受信メール やのう、IMAP または HTTP) サーバーの:     (Polianer p)       SMTP サーバーは、電子メールを送信 おとたに(使用するサーバーです。)     (資信メール GMTP) サーバーの):       (原5/(2))     (水へ(9))       (原5/(2))     (水へ(9))                                                                                                    | <ul> <li>⑧ 左絵の画面とまったく同じように入力して<br/>「次へ」を左クリックしてください</li> <li>受信メールサーバー → POP3<br/>入力文字 → mail.iau.gr.jp</li> </ul>                                                                                                    |
| <ul> <li>⑨ ユーザー名とパスワードを間違えず入力してください。</li> <li>入力が終わったら「パスワードを保存する」のチェックを確認し、チェックされていない場合は左クリックでチェックを入れます。</li> <li>それが終わったら、「次へ」を左クリックします。</li> </ul>                                                                                                    |                                                                                                    |
| シターネット サージス ブロパイダから提供されたアカウントをあよびパスワードを入力してください。         メール         ログオン           インターネット サージス ブロパイダから提供されたアカウントをあよびパスワードを入力してください。         アカウント名仏シ         minon           パスワード(2)         「ロージー・「「ロージー」         アフリスワードを保存する。(少)           メール、アウウント(アクトマスをした)(スワードを保存する。(少)         マリスワードを保存する。(少)           メール、アウント(アクトマスをした)(スワードを保存する。(少)         マリスワードを保存する。(少)           メール、アウント(アクトマンをしていた)(水気)         マリスワードを保存する。(少)           メール、アウント(アクトマンをしていた)(水気)         マリスワードを保存する。(少)           マリスワードを保存する。(少)         マリスワードを保存する。(少)           マリスワードを保存する。(少)         マリスワードを保存する。(少)           マリスワードを保存する。(少)         マリスワードを保存する。(少)           マリスワードを保存する。(少)         マリスロードを保存する。(少)           マリスティン・(マリスロードを保存する、(少)         マリスロードを保存する。(少)           ビトコリティで保護されたい(スワート交)         マリスロードを保存する。(少)           (マリスロード)         (マリスロード)           (マリスロード)         マリスロードを保存する。(少)           (マリスロード)         (マリスロード)           (マリスロード)         (マリスロード)           (マリスロード)         (マリスロード)           (マリスロード)         (マリスロード)           (マリスロード)         (マリスロード)           (マリスロード)         (マリスロード)           (マリスロード)         (マリスロード)           (マリスロード)         (マリスロード)            (マリスロ | <ul> <li>※ メールアカウントーつの場合         <ul> <li>→ (名前)</li> <li>※ メールアカウント複数の場合                  <ul></ul></li></ul></li></ul>                                                                                                    |

Copyright(C) 2002 IAU/INITIALIZE Co., Inc. All rights reserved.

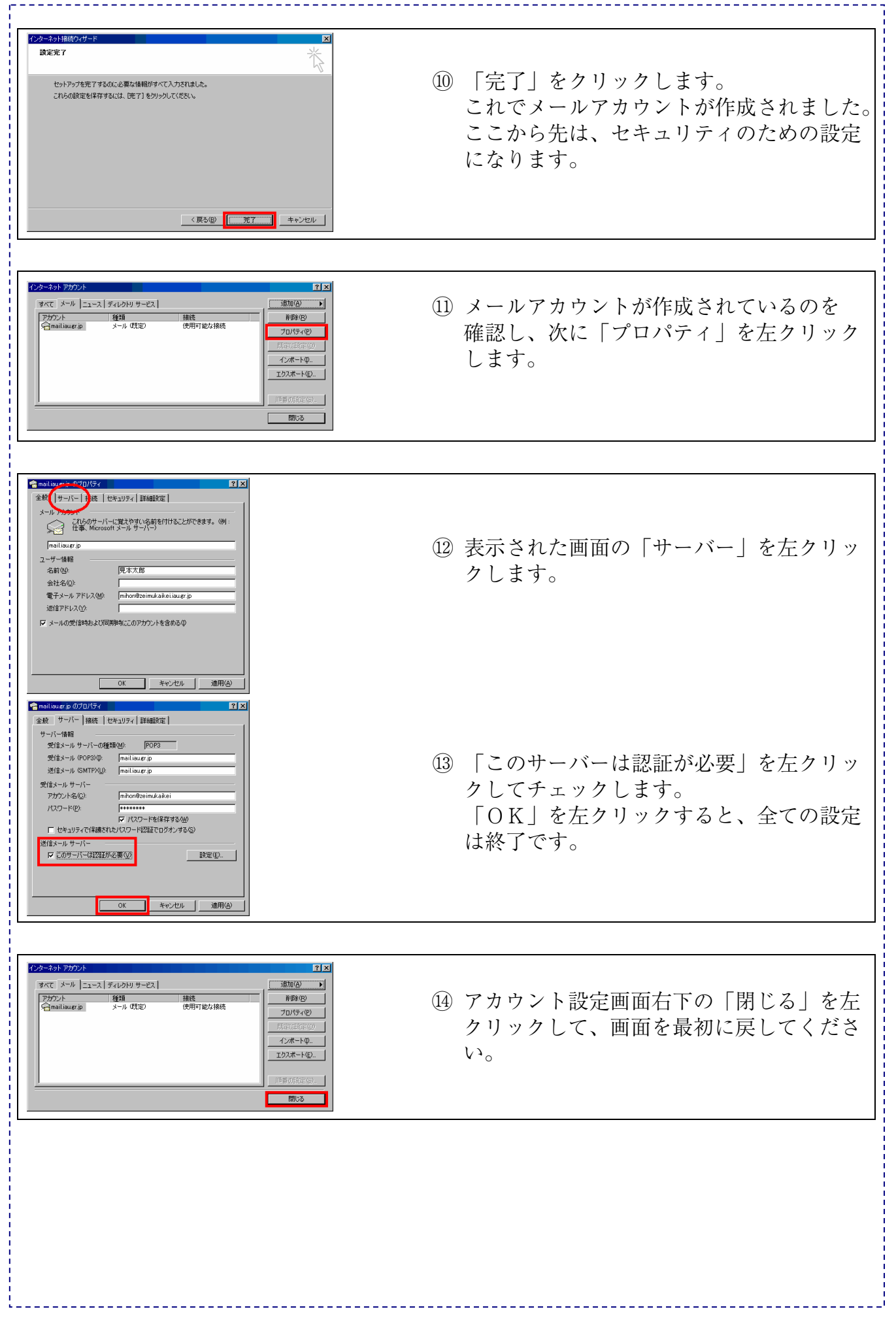

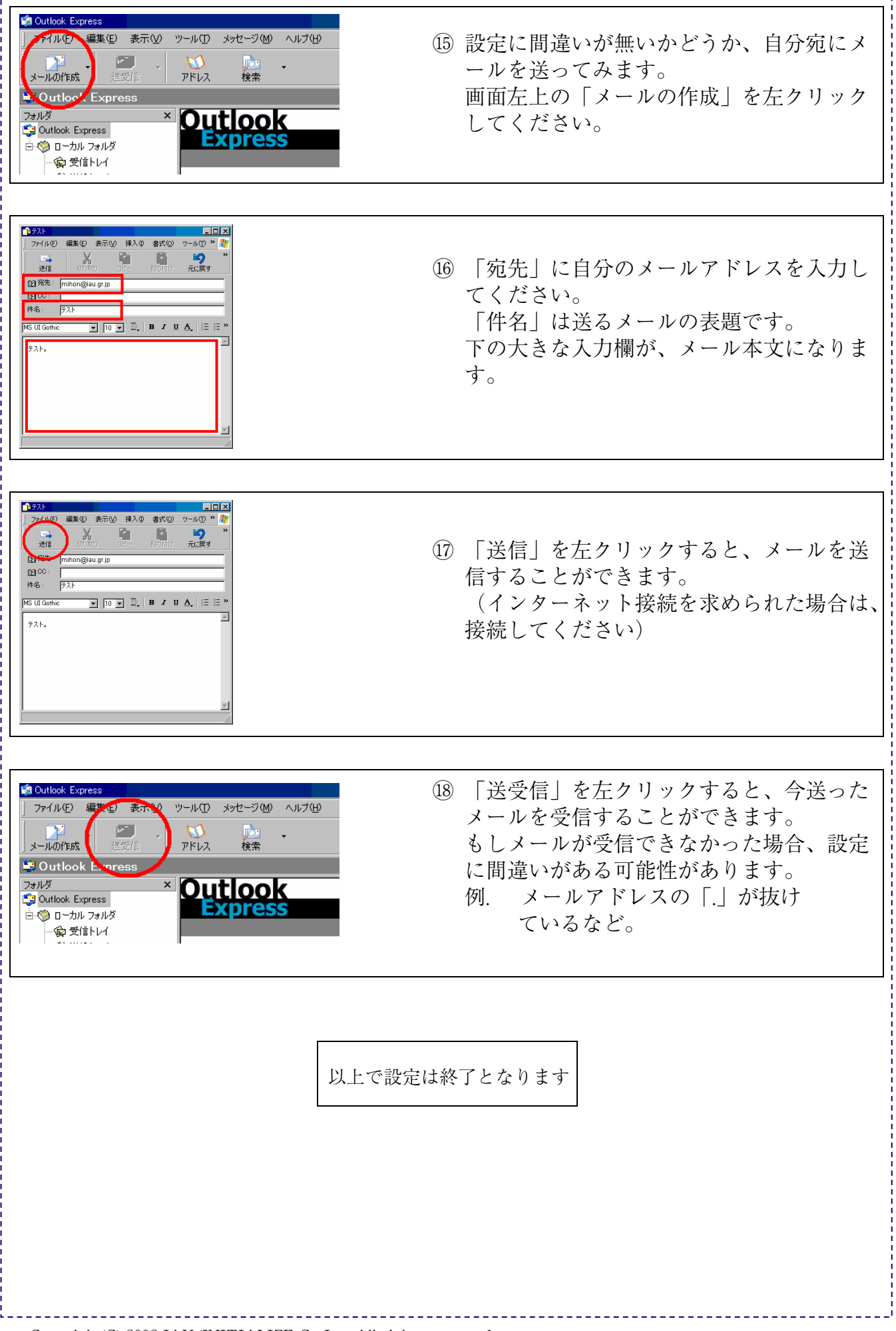

Copyright(C) 2002 IAU/INITIALIZE Co., Inc. All rights reserved.